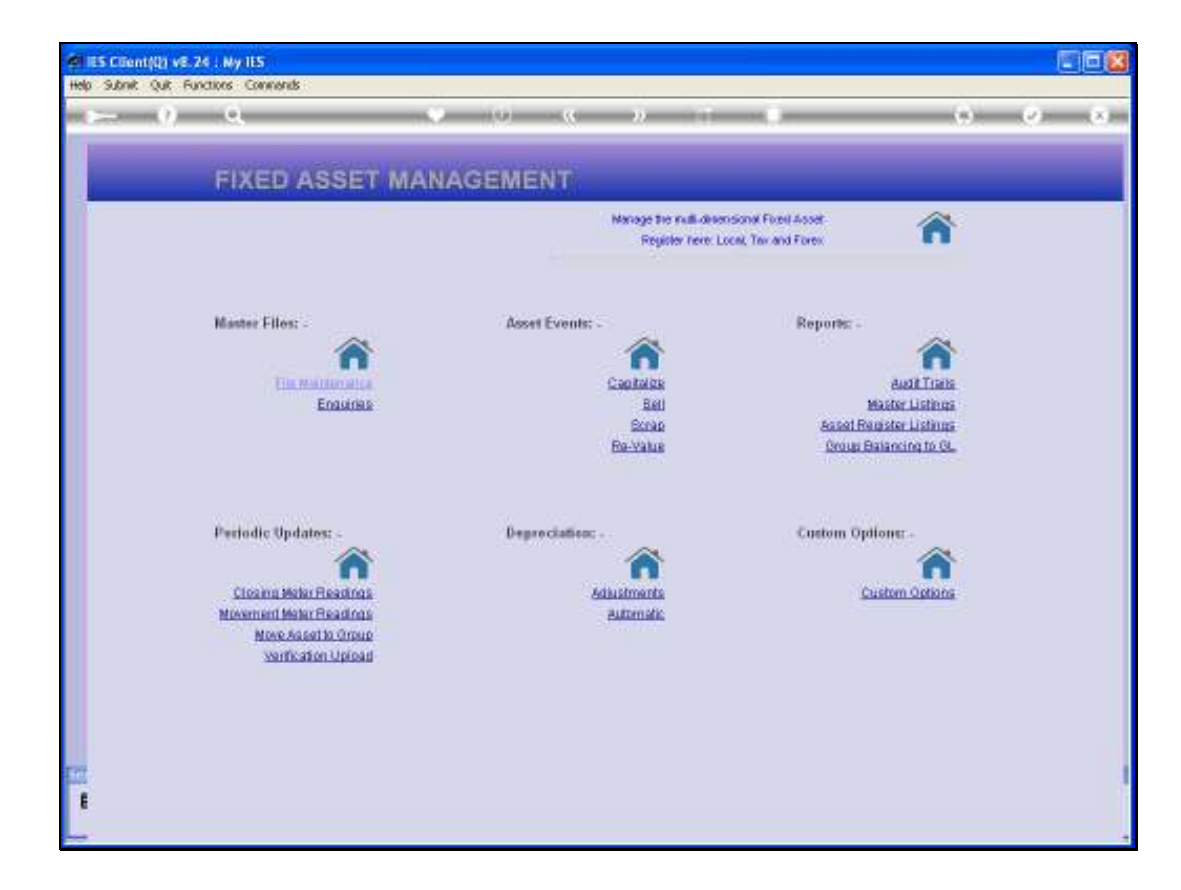

Slide notes: In this tutorial, we perform Disposal of an Asset by Selling it.

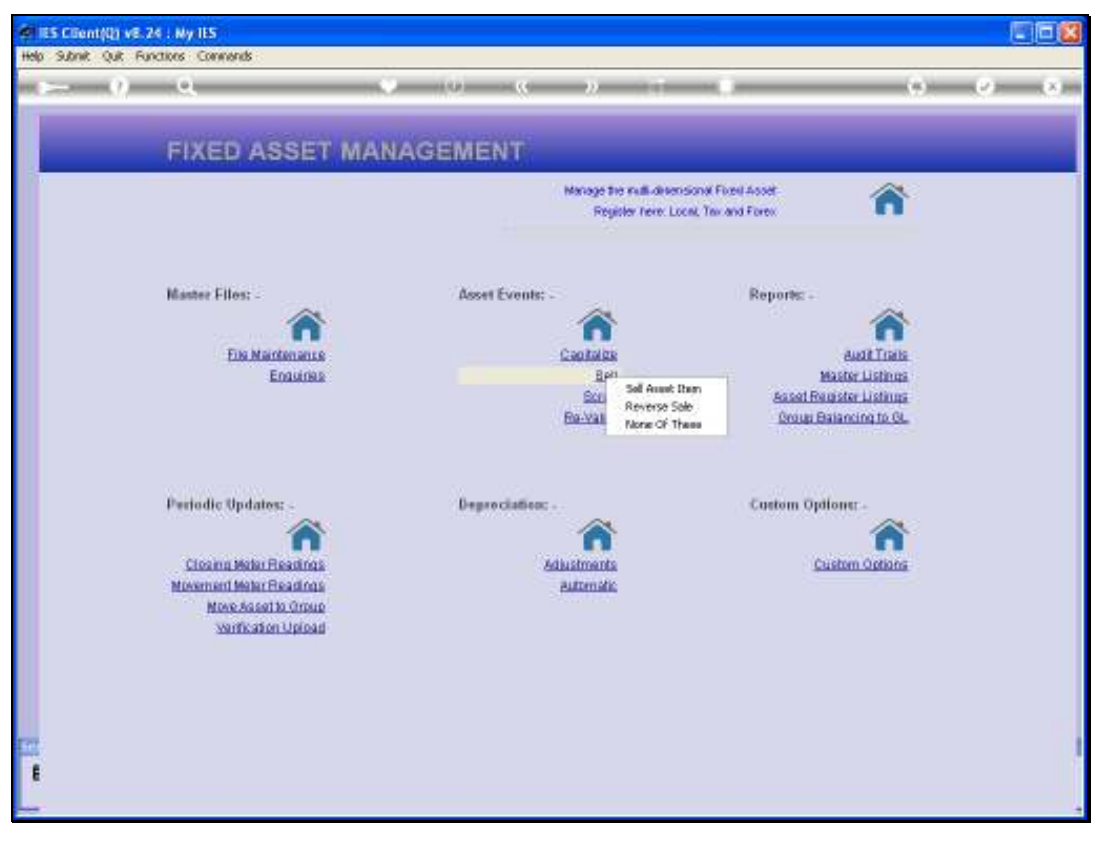

Slide 2 Slide notes:

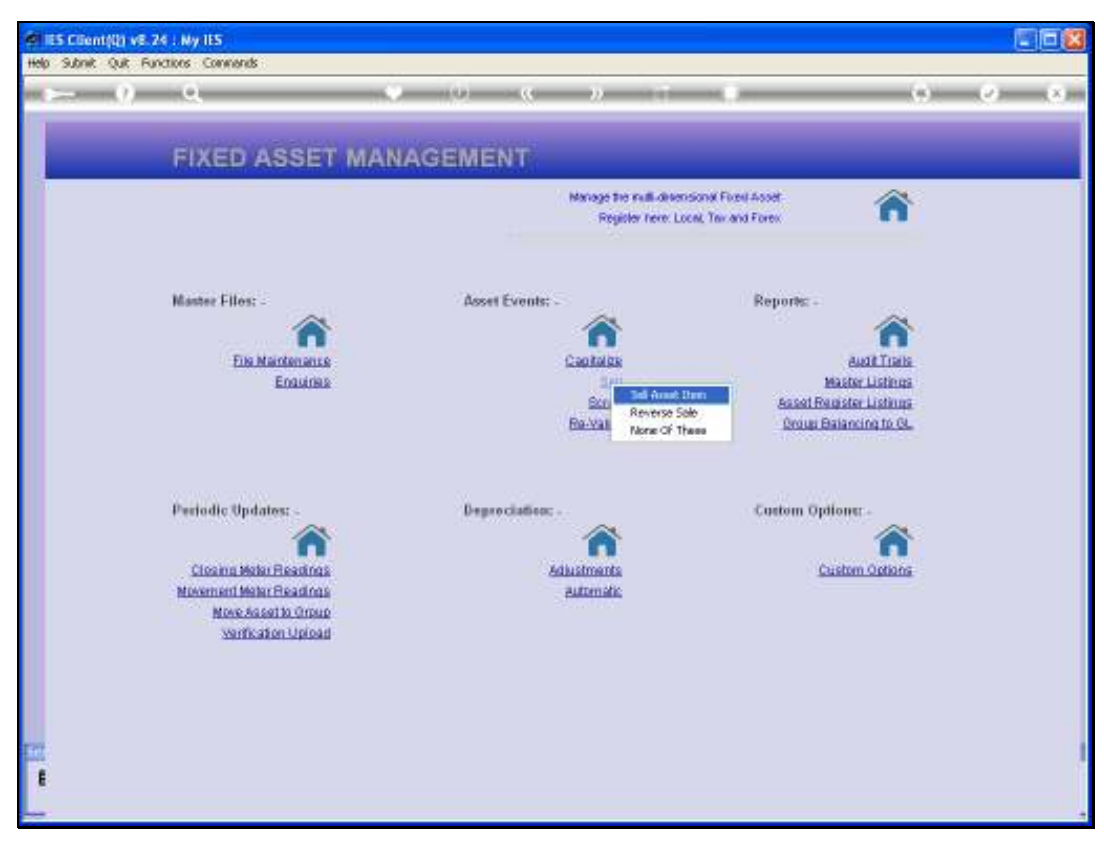

Slide 3 Slide notes:

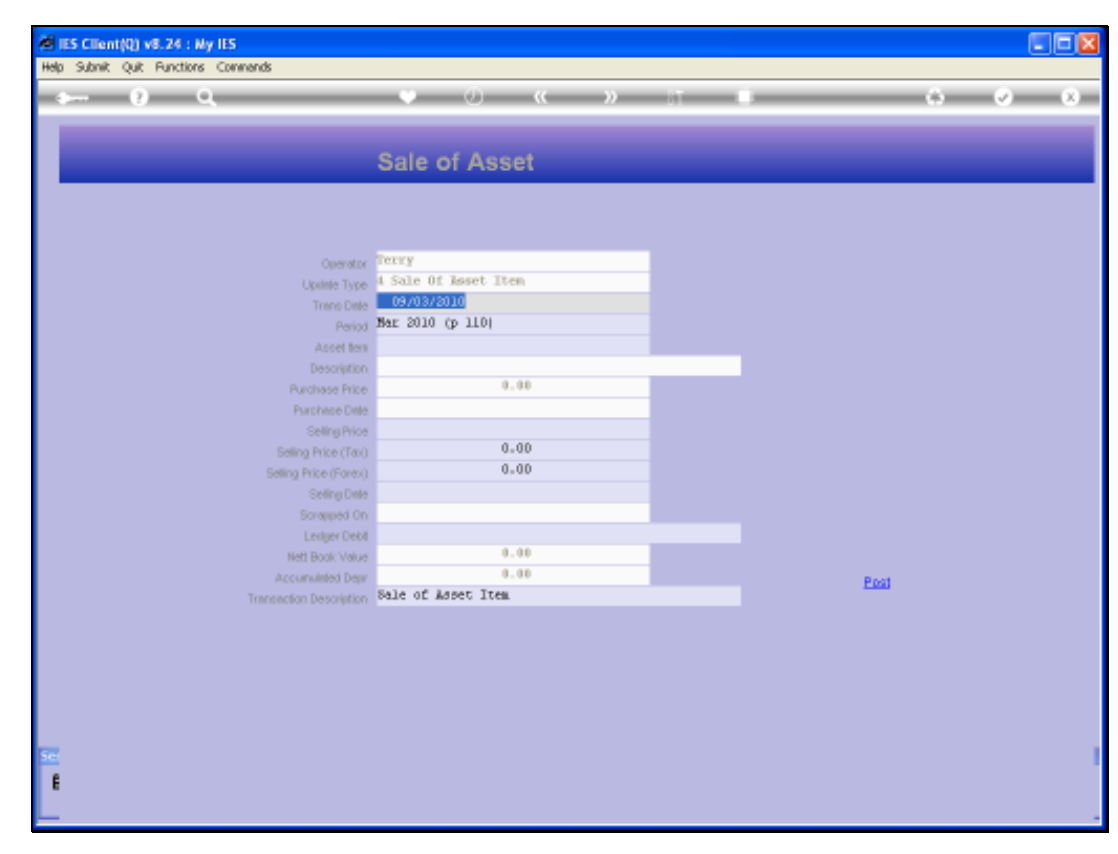

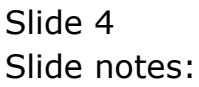

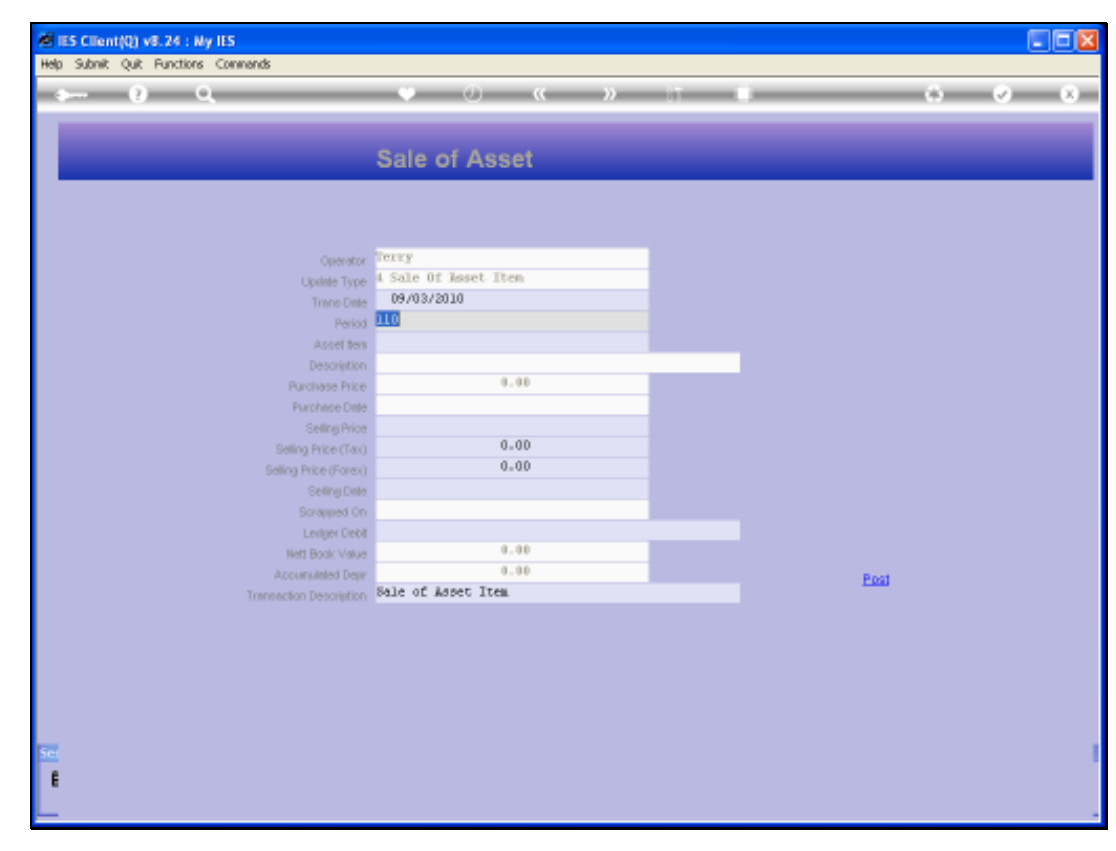

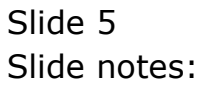

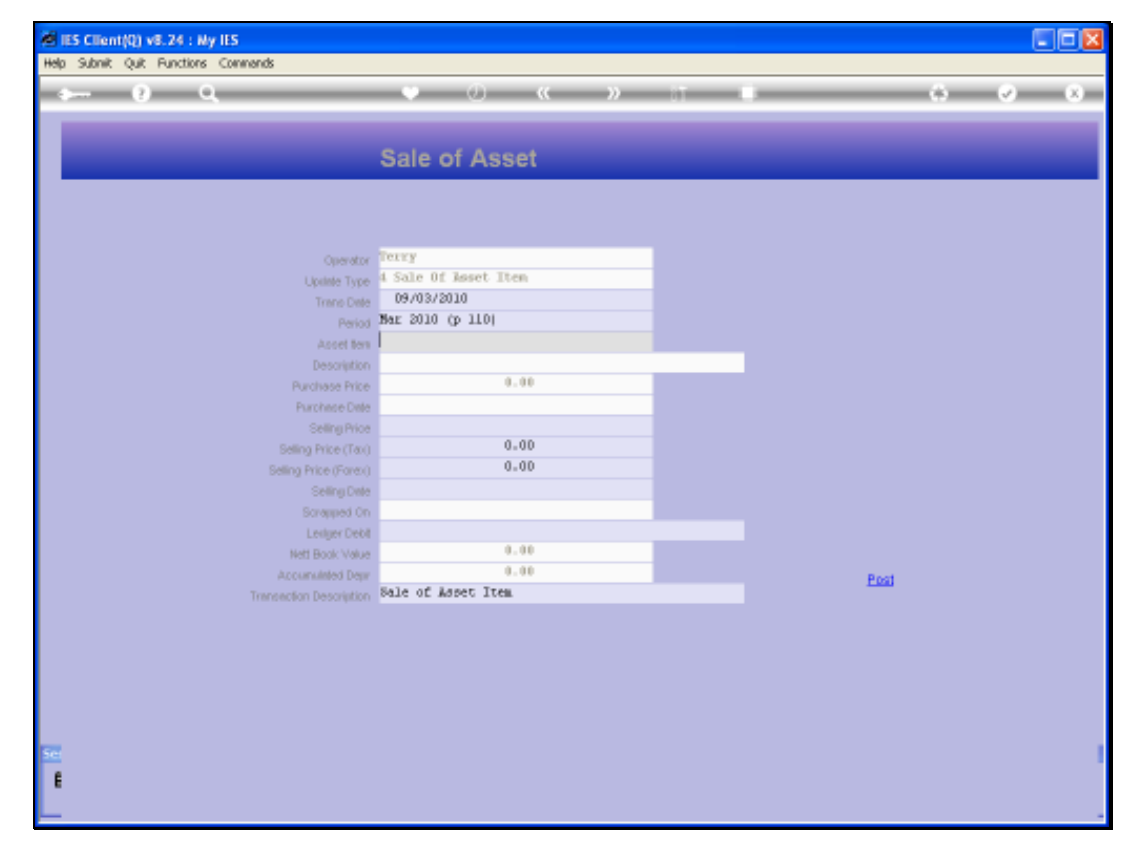

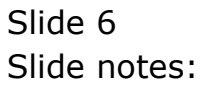

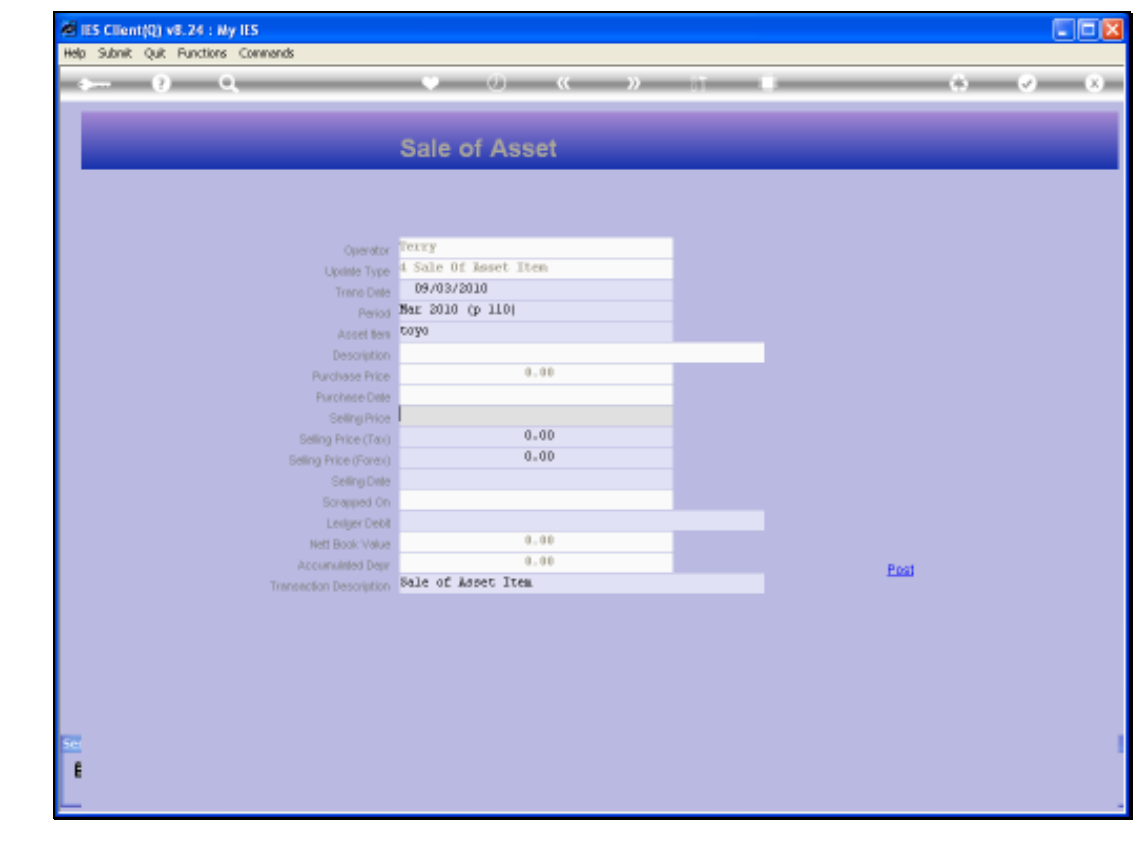

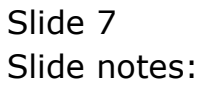

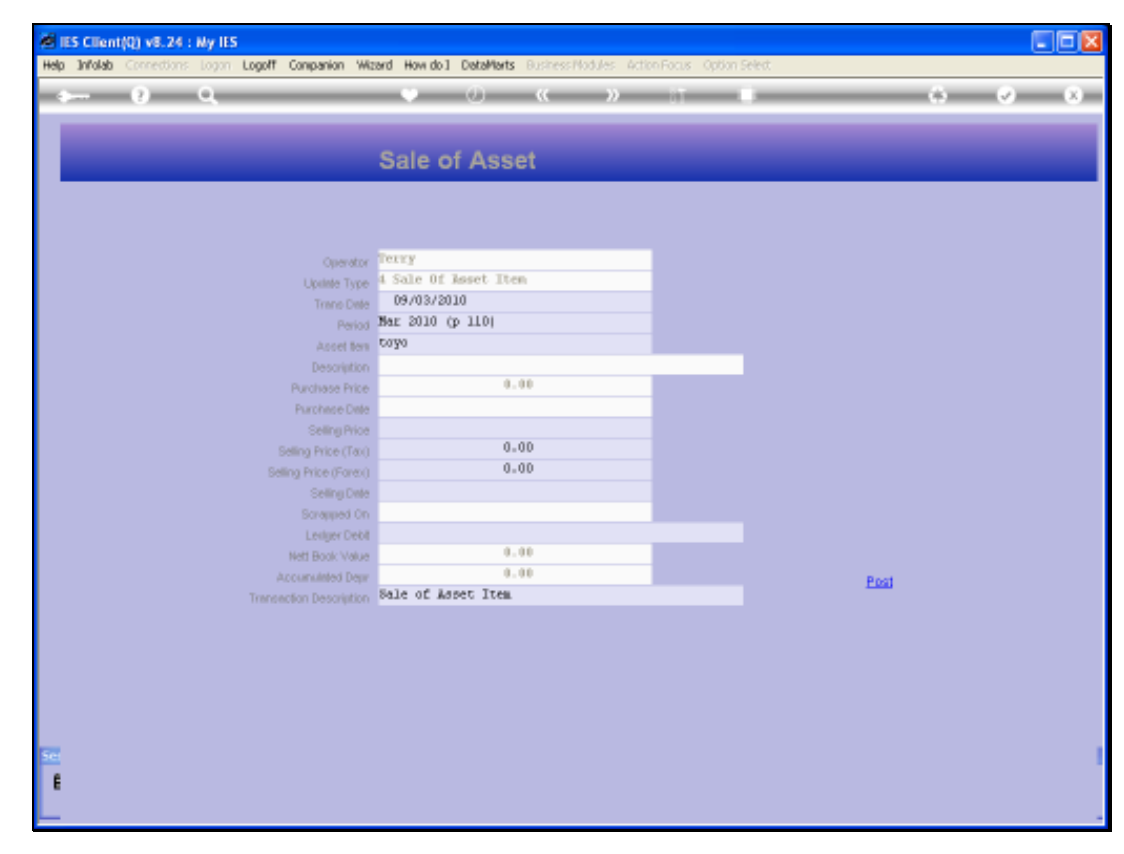

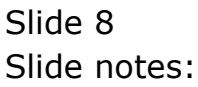

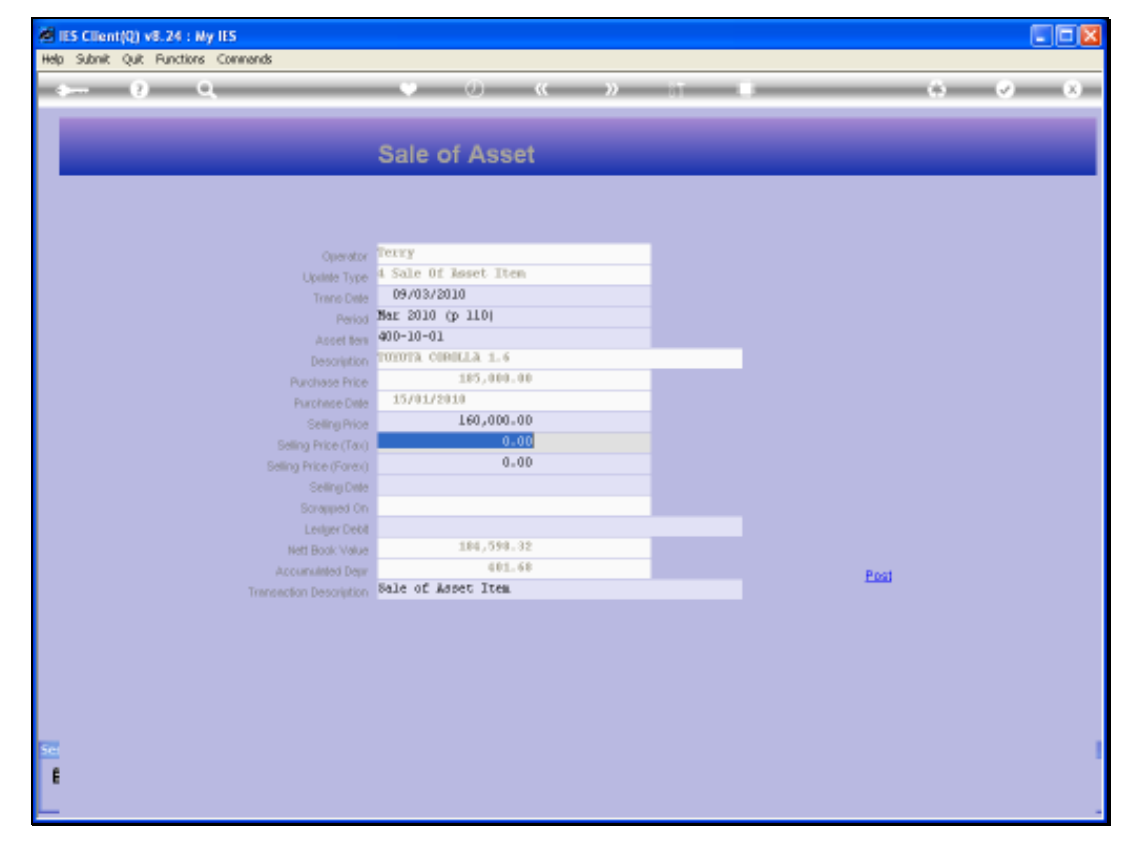

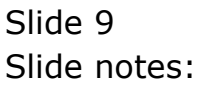

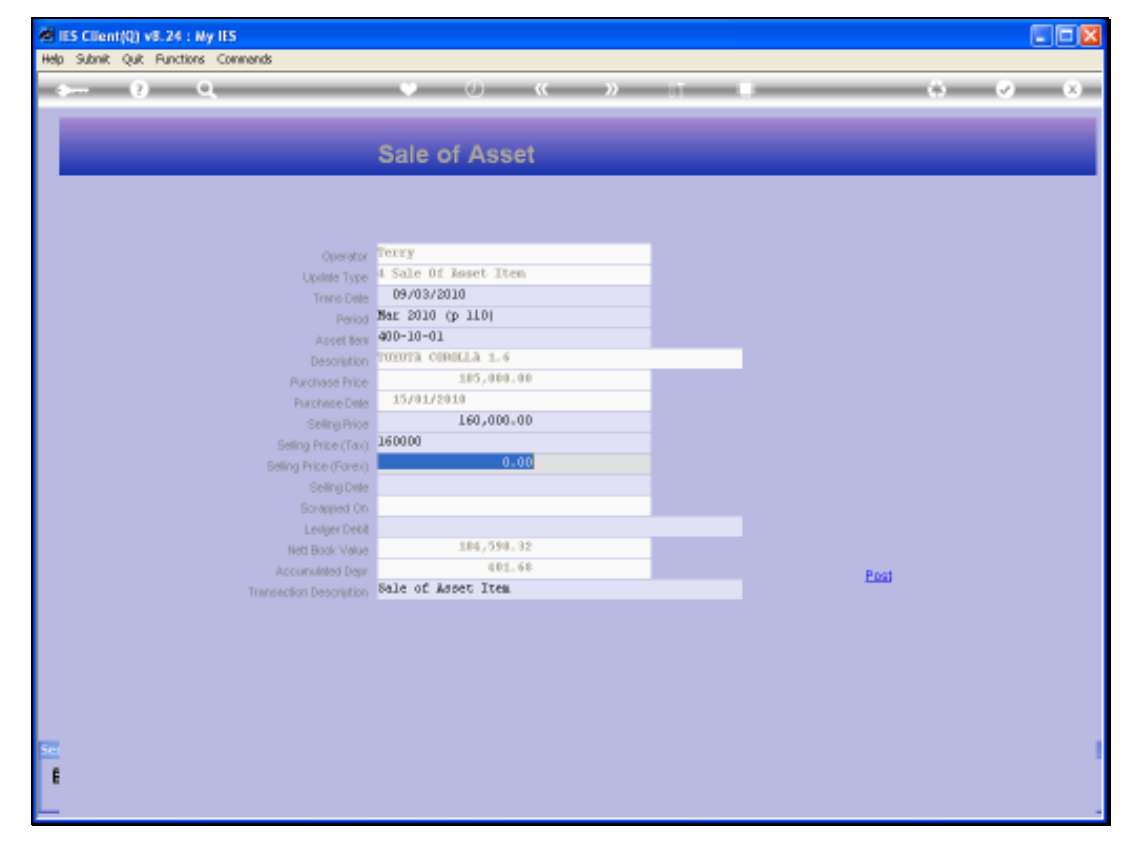

Slide 10 Slide notes:

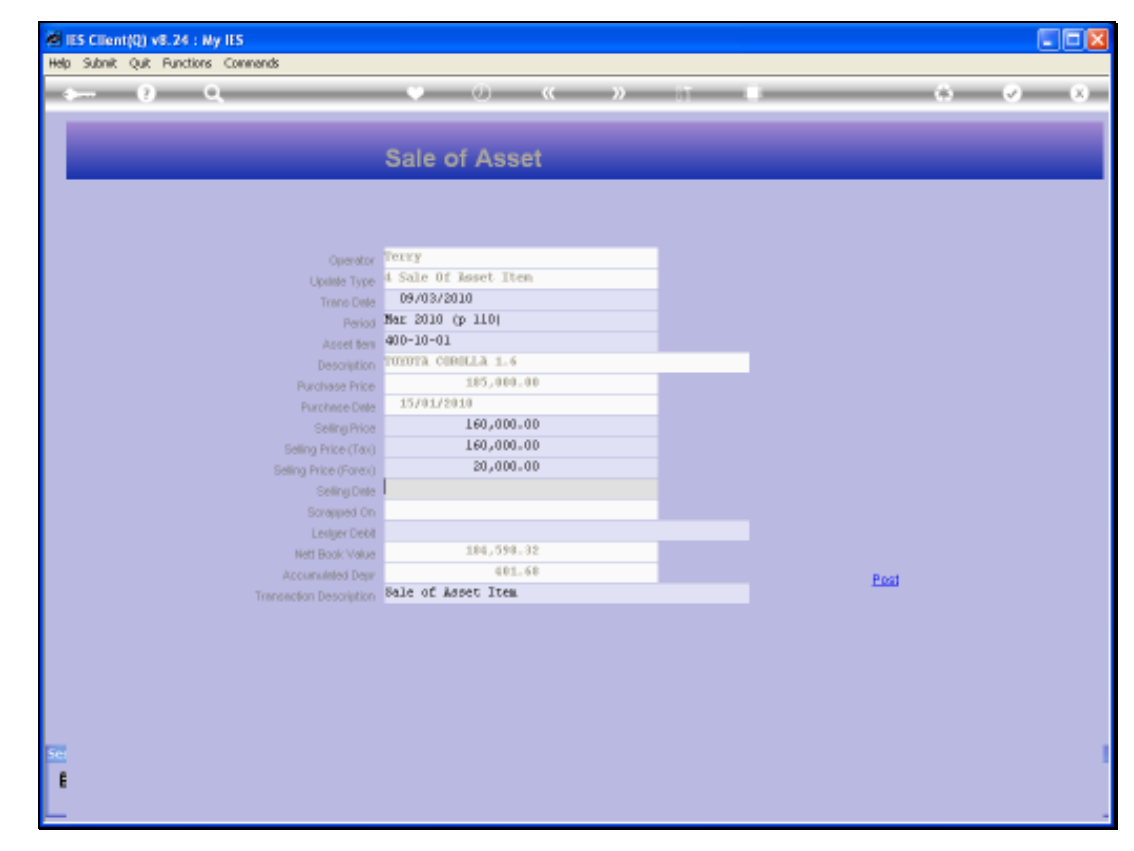

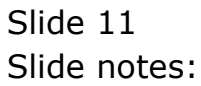

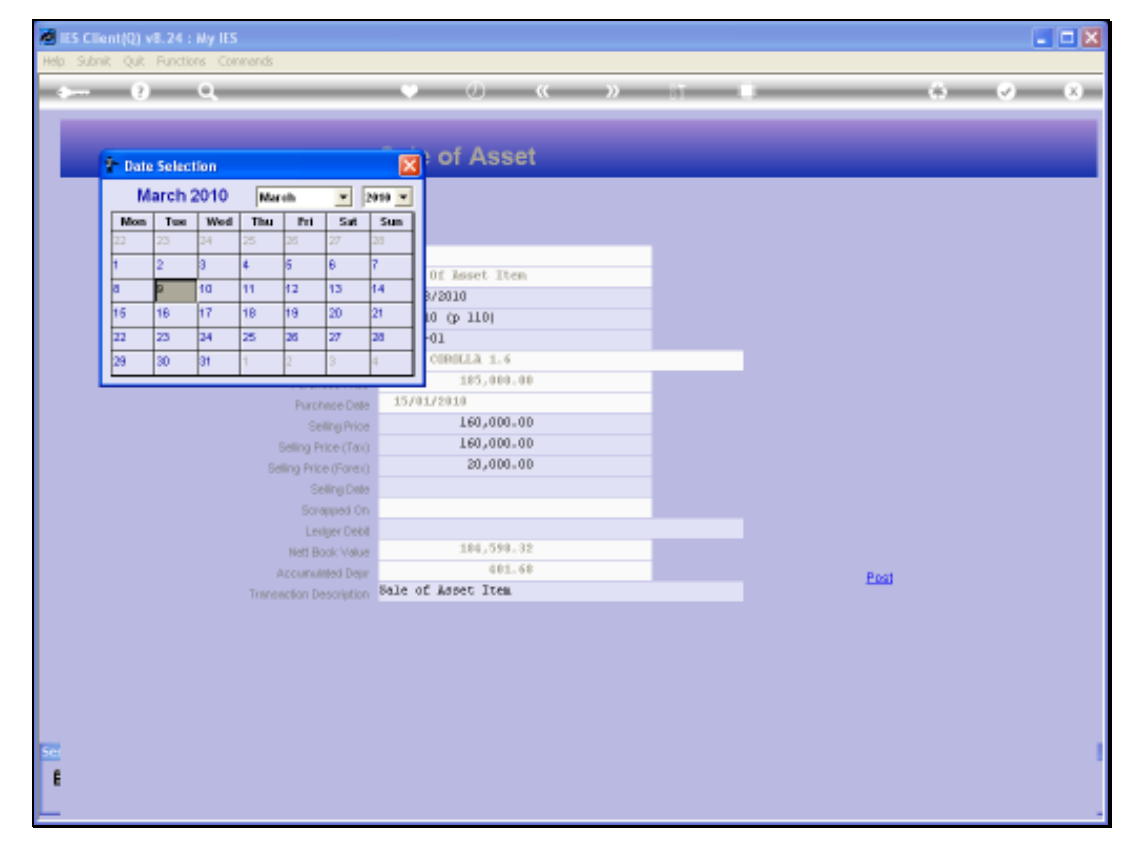

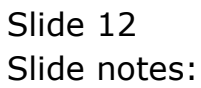

Slide 13 Slide notes:

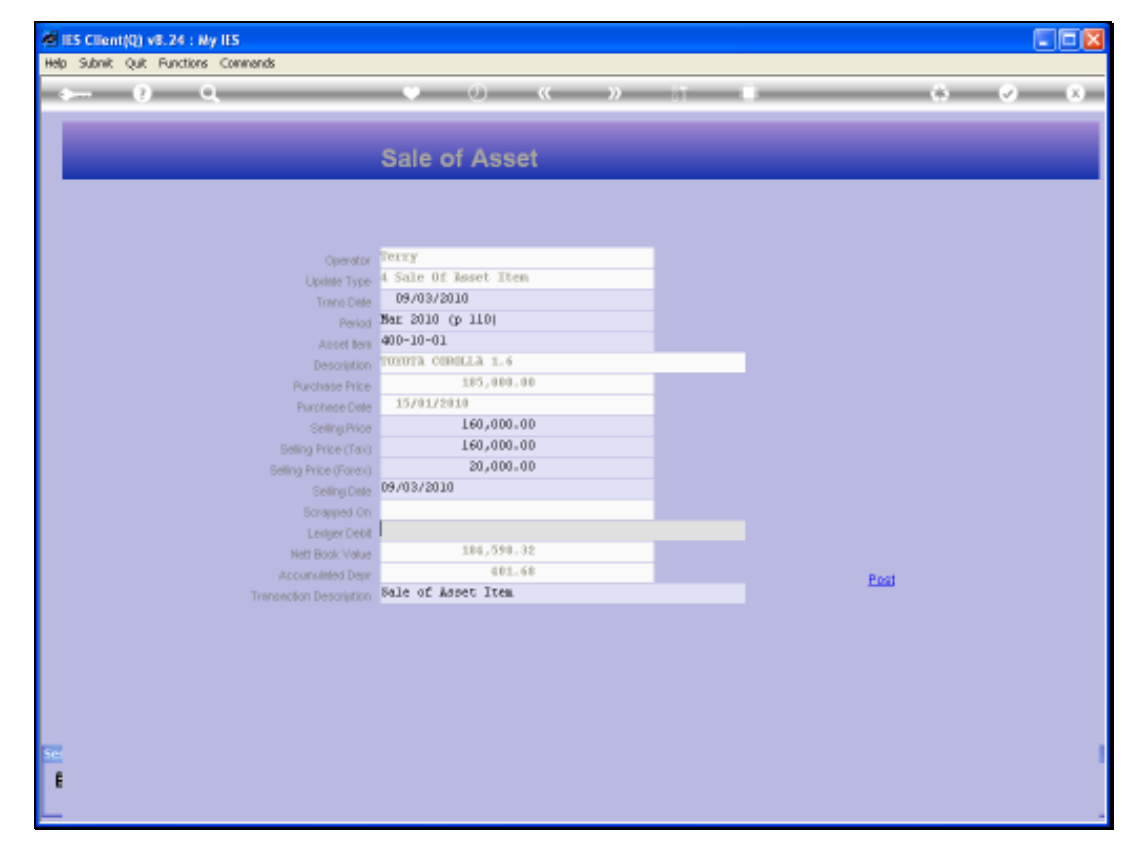

Slide 14 Slide notes:

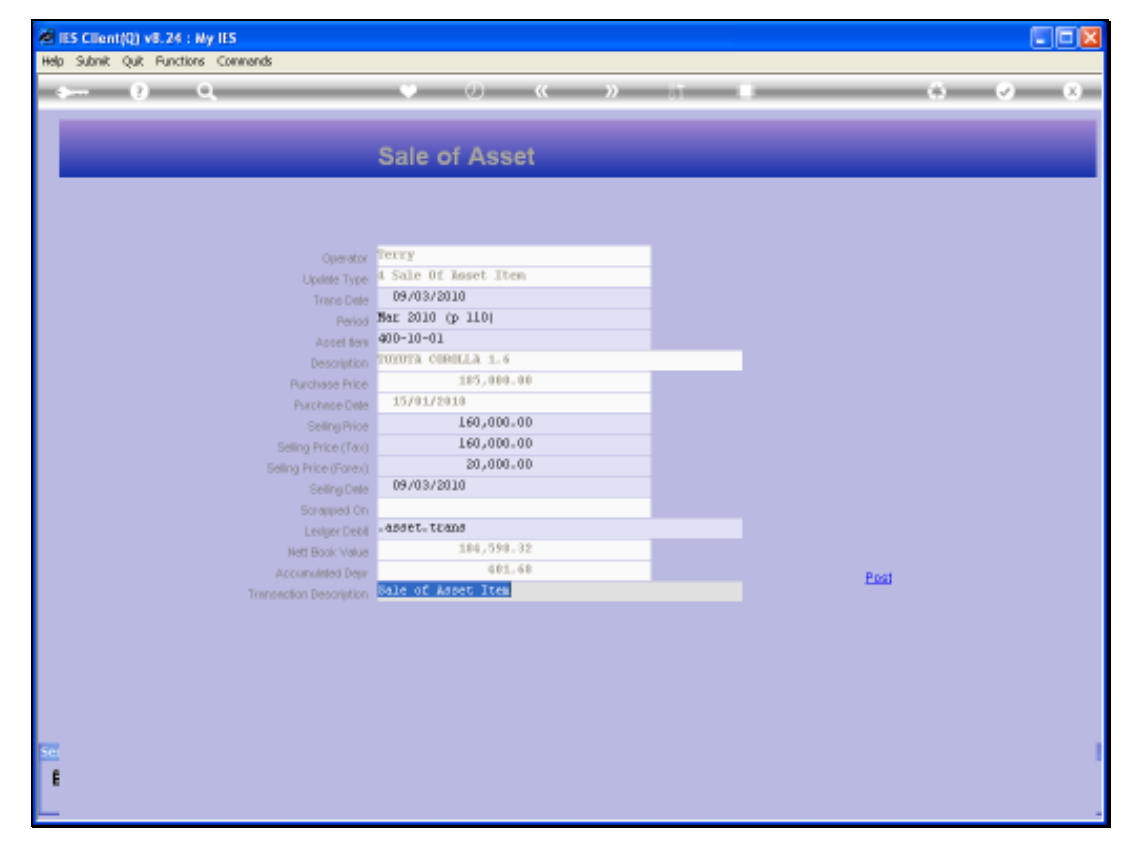

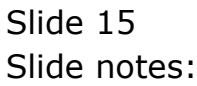

| its client(d) varias :        | Ny IES                                                                                                    |                        |                        |                    |       |      |            |
|-------------------------------|----------------------------------------------------------------------------------------------------|------------------------|------------------------|--------------------|-------|------|------------|
| <b>Ip Infolab</b> Connections | Logon Logoff Companion We                                                                                                    | zard How dol DataMarts | Business Modules - Act | Ion Focus Option 5 | elect |      |            |
| a                             | Q                                                                                                    | • 0                    | « »                    |                    | _     |      | - (v) - (i |
|                               |                                                                                                    |                        |                        |                    |       |      |            |
|                               |                                                                                                    | Sale of Asse           | t                      |                    |       |      |            |
|                               |                                                                                                    |                        |                        |                    |       |      |            |
|                               |                                                                                                    |                        |                        |                    |       |      |            |
|                               |                                                                                                    |                        |                        |                    |       |      |            |
|                               | Operator                                                                                                    | Terry                  |                        |                    |       |      |            |
|                               | Update Type                                                                                                    | 4 Sale Of Reset Iter   | 1                      |                    |       |      |            |
|                               | Trano Date                                                                                                    | 09/03/2010             |                        |                    |       |      |            |
|                               | Period                                                                                                    | 400-10-01              |                        |                    |       |      |            |
|                               |                                                                                                    | TOYOTA CIRILLA 1.6     |                        | _                  |       |      |            |
|                               | Purchase Price                                                                                                    | 185,000.0              | 10                     |                    |       |      |            |
| SINGLE SELECT: VALU           | IES FOUND                                                                                                    |                        |                        |                    |       |      |            |
| SELECT ONE OF 1               | WESE?                                                                                                    |                        |                        |                    |       |      |            |
|                               | and Taxada                                                                                                    | Constant A             | 1 344 0 - 0            |                    |       |      |            |
| 1 10-10-10-23 A               | 0000 1000010                                                                                                    | company w              | 1 905 2 4 0            |                    |       |      |            |
| 1                             |                                                                                                    |                        |                        |                    |       |      |            |
|                               |                                                                                                    | ect Al 1 Show Full inv | Cancel                 | 08                 |       |      |            |
|                               | have a state of the state of the state of th | 401.4                  | E CONCO                |                    |       |      |            |
|                               | Transaction Description                                                                                                    | Sale of Aspet Item.    |                        | _                  |       | Post |            |
|                               |                                                                                                    |                        |                        |                    |       |      |            |
|                               |                                                                                                    |                        |                        |                    |       |      |            |
|                               |                                                                                                    |                        |                        |                    |       |      |            |
|                               |                                                                                                    |                        |                        |                    |       |      |            |
|                               |                                                                                                    |                        |                        |                    |       |      |            |
|                               |                                                                                                    |                        |                        |                    |       |      |            |
|                               |                                                                                                    |                        |                        |                    |       |      |            |
|                               |                                                                                                    |                        |                        |                    |       |      |            |
|                               |                                                                                                    |                        |                        |                    |       |      |            |

Slide 16 Slide notes:

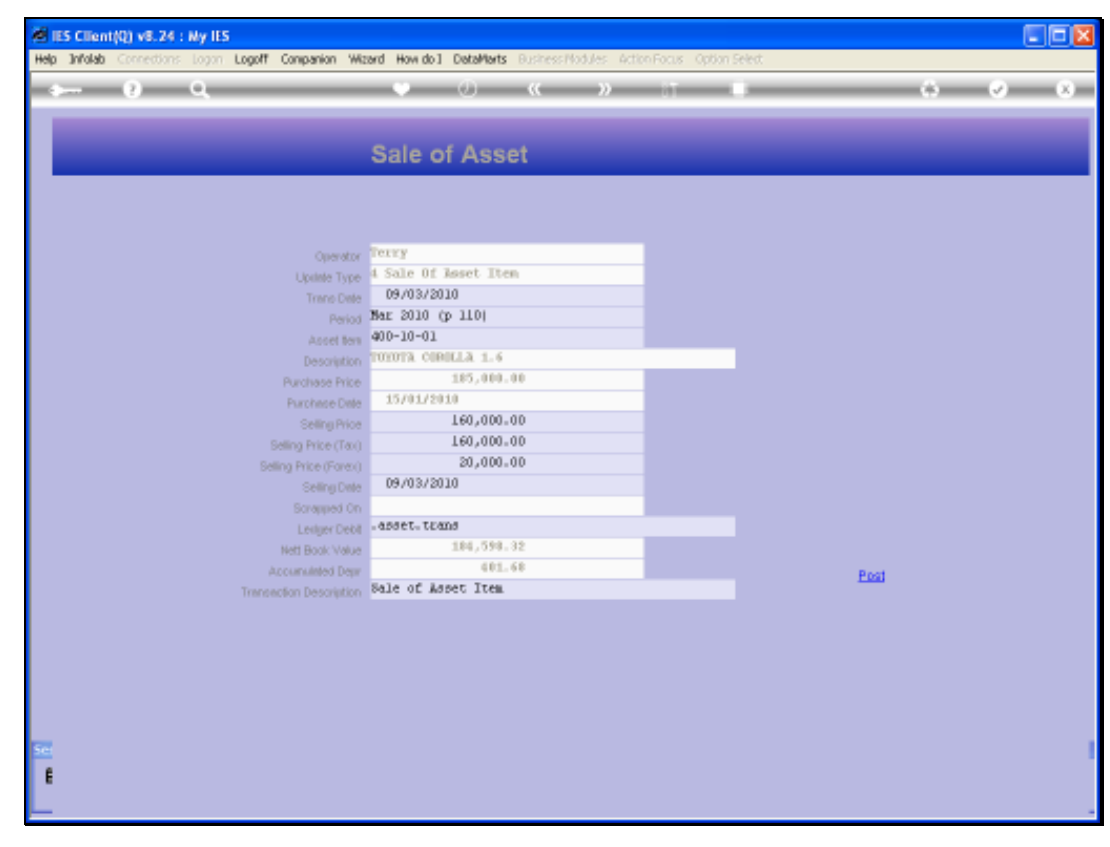

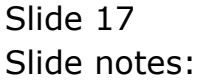

Slide notes: We always sell to an Account in the Ledger. If the sale is to a Customer, i.e. a Debtor Account or other, then we can perform an additional Journal afterwards to reflect that, but when we perform the Disposal of the Asset from the Asset Register, then it is always to a GL Account.

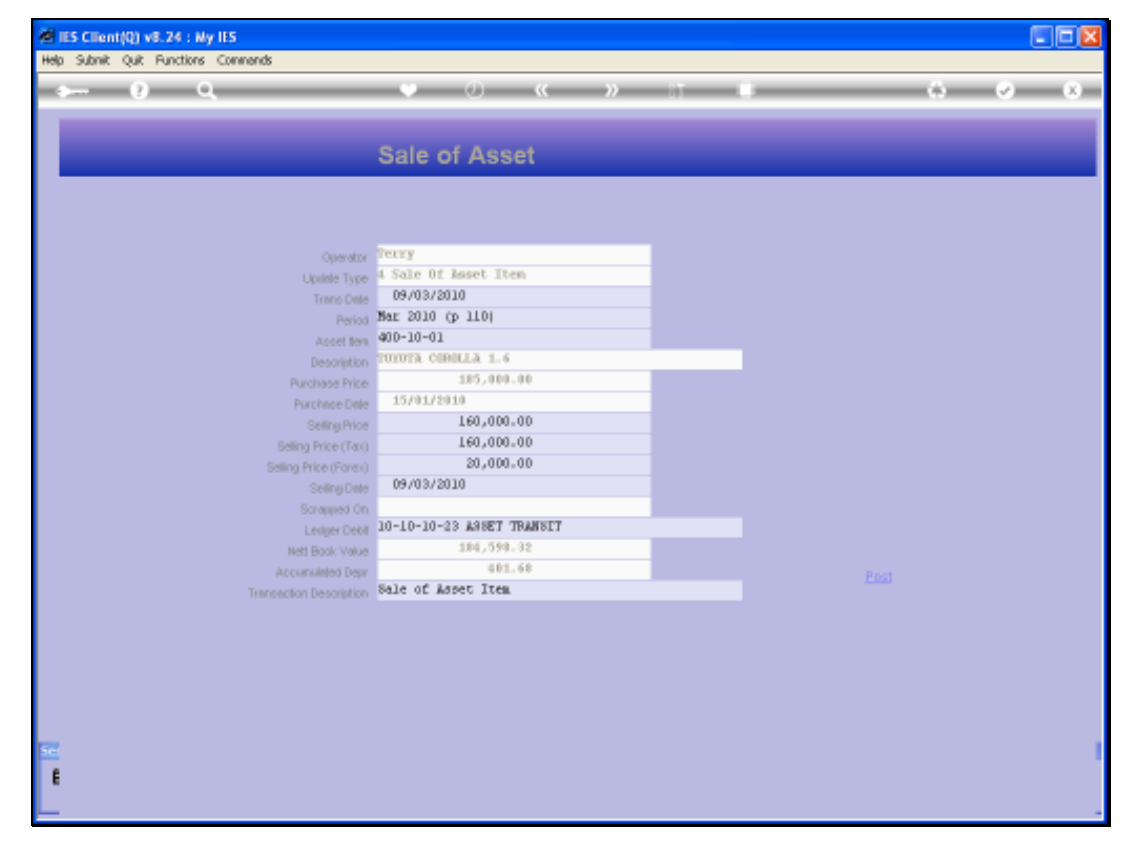

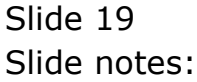

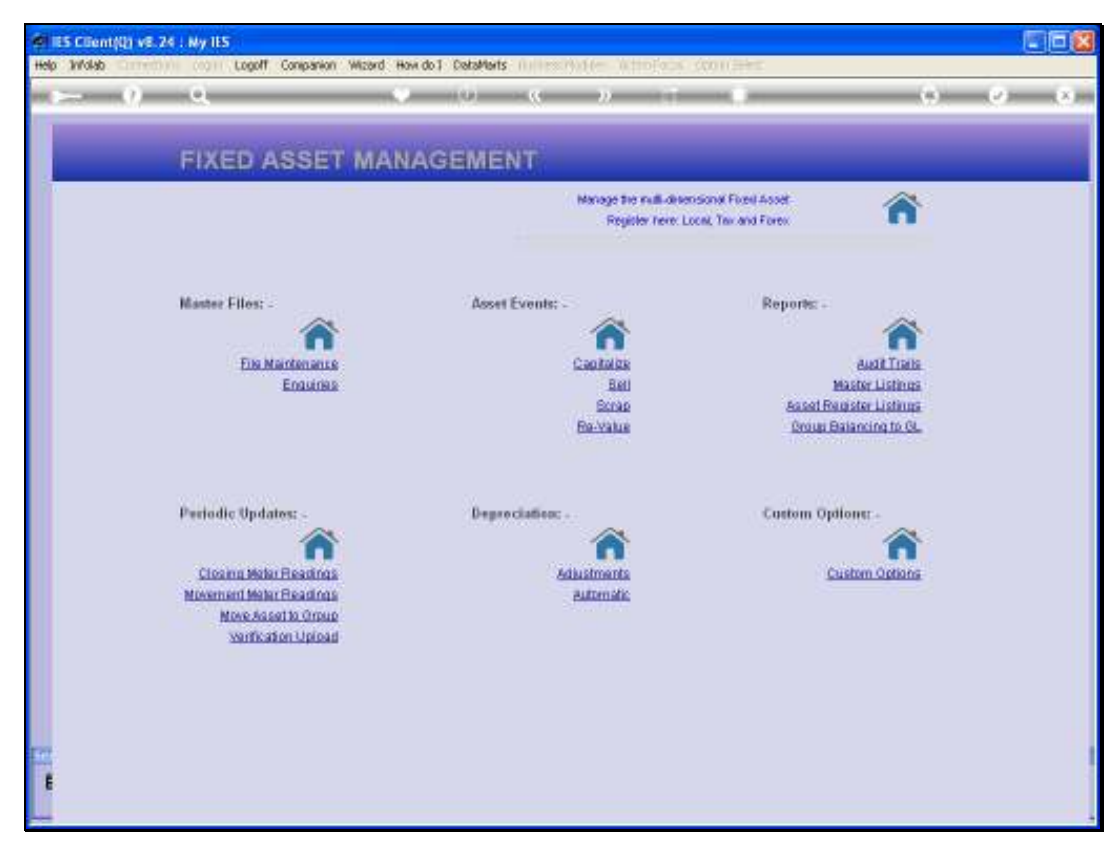

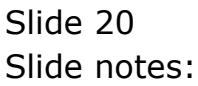

| ES Client(Q) v8.24 : My IES<br>Subnit Quit Functions Commends |                           |                |                           |   |
|---------------------------------------------------------------|---------------------------|----------------|---------------------------|---|
| (2) Q                                                         | • 0                       | « » IT 🗉       | ÷. (*                     | - |
|                                                               |                           |                |                           |   |
|                                                               |                           |                |                           |   |
|                                                               | Accet Item                |                |                           |   |
|                                                               | Assernein                 |                |                           |   |
|                                                               |                           |                | <b>.</b>                  |   |
|                                                               |                           | ·              | Asset tem Values          |   |
| Acced Bern Kery                                               | 40010-01                  |                |                           |   |
| Internal Ref                                                  |                           |                | Residual %                |   |
| Asset ten Account                                             | 400-10-01                 | : Primery      | 0.00                      |   |
| Description                                                   | TOYOTA COROLLA 1.6        | : Teo          | 0.00                      |   |
| Transaction Status                                            | open.                     | · Forei        | 0,00                      |   |
| Quantity                                                      | 1.00                      |                | Residual Amount           |   |
| Mein Asset Account                                            | 400-10 TOYOTA COROLLA 1.6 | ( Priner)      | 1.00                      |   |
| Meter Open Balance                                            | 0,00                      | : Teo          | 1.00                      |   |
|                                                               |                           | : Forei        | 1.00                      |   |
|                                                               | Depreciation              |                | Depreciation Start Period |   |
| : Printry                                                     | 103 Usage of Fa. Vehicles | : Printy       | Ian 2010 (p 108)          |   |
|                                                               | 103 Usage of En. Vehicles |                | Jan 2010 (p 108)          |   |
| . PORS.                                                       |                           | . Pores        | (                         |   |
|                                                               |                           |                |                           |   |
|                                                               | MEMO: -                   | F              | HYSICAL VERIFICATION: -   |   |
| Original Capital Value                                        | 0,00                      |                |                           |   |
| Currency                                                      |                           | Physical Check |                           |   |
| 740865                                                        |                           | By Whon        |                           |   |
|                                                               |                           | Condition      |                           |   |
|                                                               |                           | Looation       |                           |   |
|                                                               |                           | Swidths        |                           |   |
| <                                                             |                           | Batch Ref      |                           |   |
|                                                               |                           |                |                           |   |

Slide notes: When we look at the Asset afterwards, it is still in the Asset Register as a record for historical Reporting, but flagged as being sold.

| IES Client(Q) v8.24 :  | Ny IES               |                |                 |                  |     |
|------------------------|----------------------|----------------|-----------------|------------------|-----|
| ID SUDINK QUK HUNKTION | Contents             |                | N 84            |                  |     |
|                        | d,                   | v              | <i>n</i> 01     |                  | × 4 |
|                        |                      |                |                 |                  |     |
|                        |                      |                |                 |                  |     |
|                        | ASSET ITEM           | VALUES         |                 |                  |     |
|                        |                      |                |                 |                  |     |
| Acost Item He          | w 40010-01           |                | Purchase Date   | 15/01/2010       |     |
| Asset ten Account      | 400-10-01            |                | Sold On         | 09/03/2010       |     |
| Internal Re            | 40010-01             |                | Scrapped On     |                  |     |
|                        |                      |                |                 |                  |     |
| Descriptio             | n TOYOTA COROLLA 1.6 |                | Lest Depr. Calo | Feb 2010 (p 109) |     |
|                        |                      |                |                 |                  |     |
|                        | TAN LOCAL            | DOMES DA LUCIN |                 | CODEN LINEW      |     |
| Development Data       | TAX VIEW             | PRIMART VIEW   | 0.00            | FOREX VIEW       |     |
| Sold E                 | 160,000.00           | 160            | .000.00         | 20,000.00        |     |
| Nett Book Valu         | 0.00                 |                | 0.00            | 0.00             |     |
| Acourt Der             | 0.00                 |                | 0.00            | 0.00             |     |
| Profit On Se           | e 0.00               |                | 0.00            | 0.00             |     |
| Lose On Se             | 24,597.32            | 24             | ,598.32         | 4,945.58         |     |
|                        |                      |                |                 |                  |     |
|                        |                      | -              |                 | -                |     |
|                        | 1 Jan 2010 in 100)   | TitX 402.65    | Frinary 401     | FDIEX 54.42      | -   |
|                        | 2 Feb 2010 (p 109)   | 0_0D           | 0.              | dp_p dp.         | _   |
|                        | 3 Mar 2010 (p 110)   | -402.65        | -401.           | .65 -54.42       |     |
|                        |                      |                |                 |                  |     |
|                        |                      |                |                 |                  |     |
|                        |                      |                |                 |                  |     |
|                        |                      |                |                 |                  |     |
|                        |                      |                |                 |                  | -1  |
| 30                     | ( Bre                |                |                 |                  |     |
|                        |                      |                |                 |                  |     |
|                        |                      |                |                 |                  |     |

Slide notes: On the Asset Item Values, we see an Asset with zero Net Book Value, flagged as sold at a Loss.

| el IES Client(Q) v8.24 : My | y IES                |              |                |                     |                                  |
|-----------------------------|----------------------|--------------|----------------|---------------------|----------------------------------|
| Help Subnik Quik Functions  | Commends             |              |                |                     |                                  |
| () O                        |                      | • 0 «        | » 11           |                     | <ul> <li>×</li> <li>×</li> </ul> |
| _                           |                      |              |                |                     |                                  |
|                             |                      |              |                |                     |                                  |
|                             | ASSET ITEM V         |              |                |                     |                                  |
|                             | AGGETTIEM            | ALULU        |                |                     |                                  |
| Arrest Republication        |                      |              |                | 15 101 10010        |                                  |
| ALLELENING                  | 40010-01             |              | Purchase Date  | 1070172010          |                                  |
| Asset ten Account           | 40010-01             |              | Soli On        | 45316372620         |                                  |
| Internal Het                |                      |              | scrappell on   |                     |                                  |
| Description                 | TOYOTA CIRILLA 1.6   |              | Lent Deve Calo | Feb 2010 (p 109)    |                                  |
|                             |                      |              |                |                     |                                  |
|                             |                      |              |                |                     |                                  |
|                             | TAX VIEW             | PRIMARY VIEW |                | FOREX VIEW          |                                  |
| Purchase Price              | 0.00                 |              | 0.00           | 0.00                |                                  |
| Sold For                    | 160,000.00           | 160,0        | 0.00           | 20,000.00           |                                  |
| Nett Book Value             | 0.00                 |              | 0.00           | 0.00                |                                  |
| Acourt Depr                 | 0.00                 |              | 0.00           | 0.00                |                                  |
| Lines On Sala               | 24,597.32            | 24,1         | 598.32         | 4,945.58            |                                  |
| 2000 011 0000               |                      |              |                |                     |                                  |
|                             |                      |              |                |                     |                                  |
|                             | Depreciation Feriods | Tax 3        | Trimary        | Forex               | -                                |
| 1                           | Jan 2010 (p 108)     | 402.65       | 401.           | 65 54_42<br>ap a ap | _                                |
| 3                           | Mar 2010 (p 110)     | -402.65      | -401_          | 65 -54_42           |                                  |
|                             |                      |              |                |                     |                                  |
|                             |                      |              |                |                     |                                  |
|                             |                      |              |                |                     |                                  |
|                             |                      |              |                |                     |                                  |
|                             |                      |              |                |                     | -1                               |
| <u>1924</u>                 | Ere                  |              |                |                     |                                  |
|                             |                      |              |                |                     |                                  |
| -                           |                      |              |                |                     |                                  |

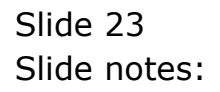

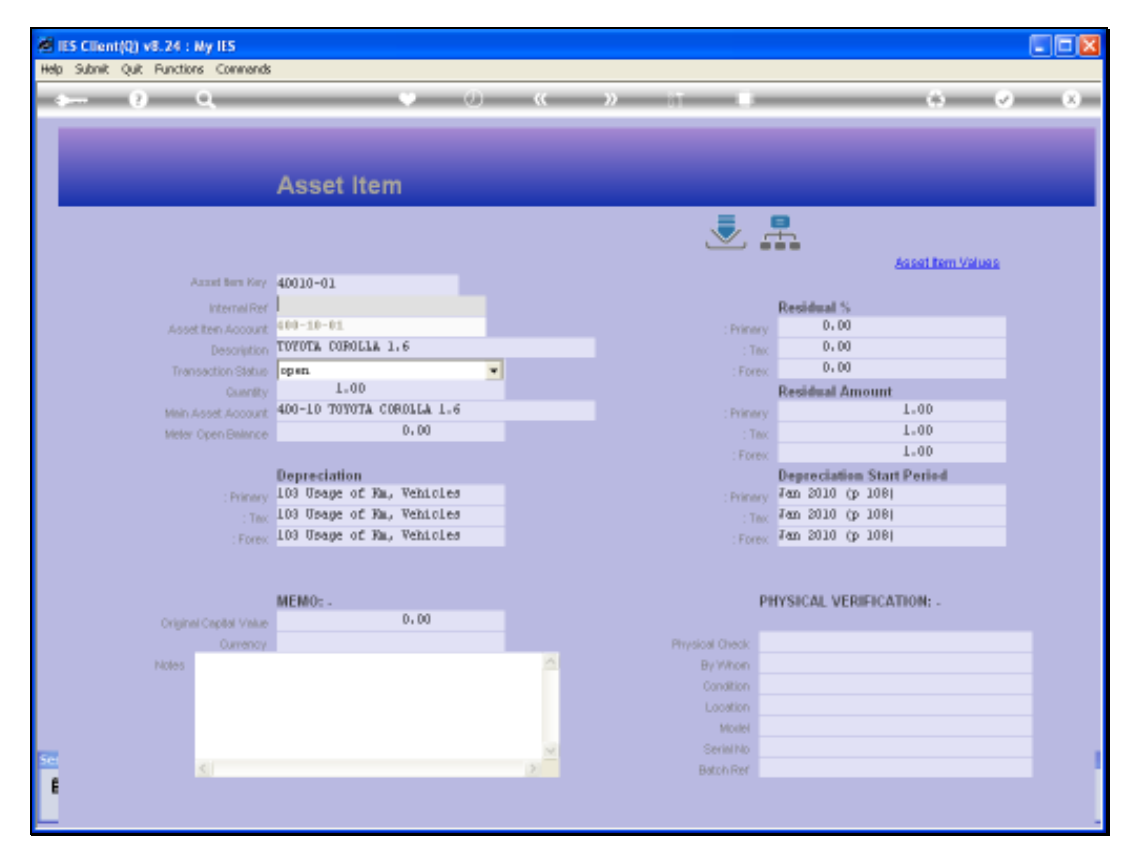

Slide 24 Slide notes:

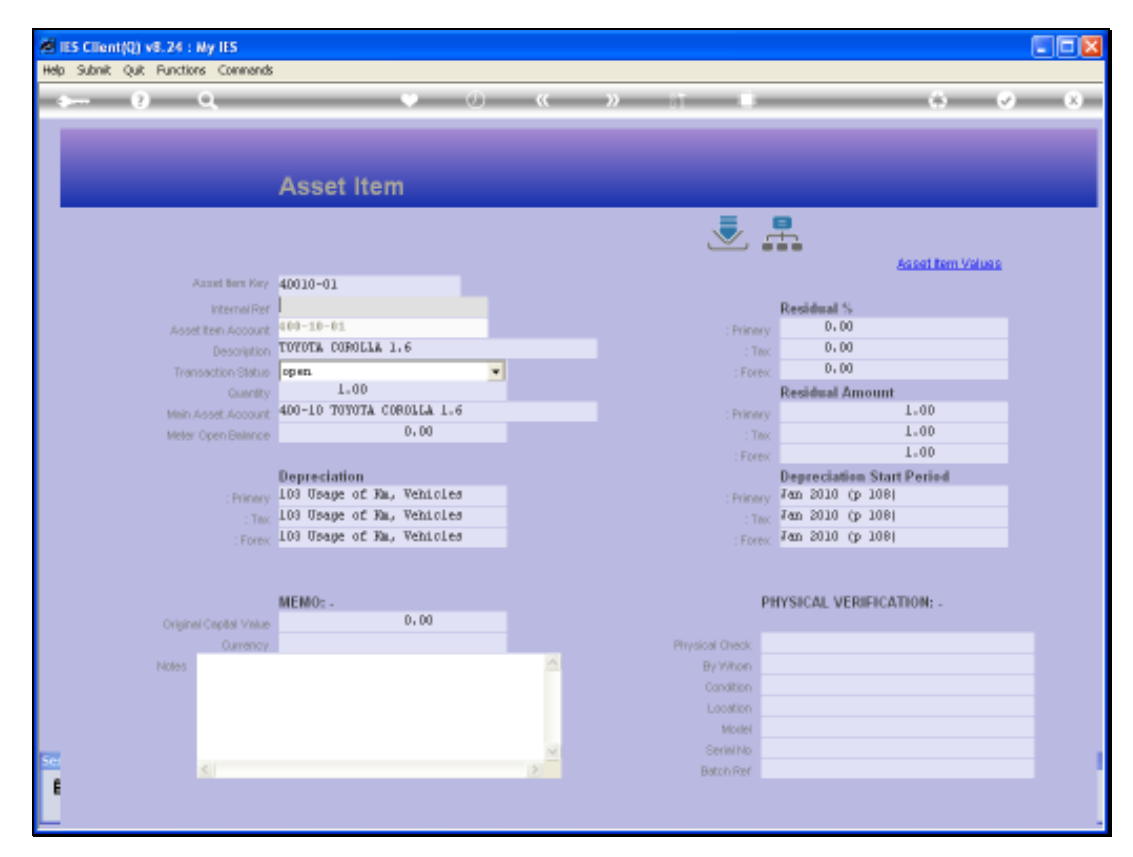

Slide 25 Slide notes:

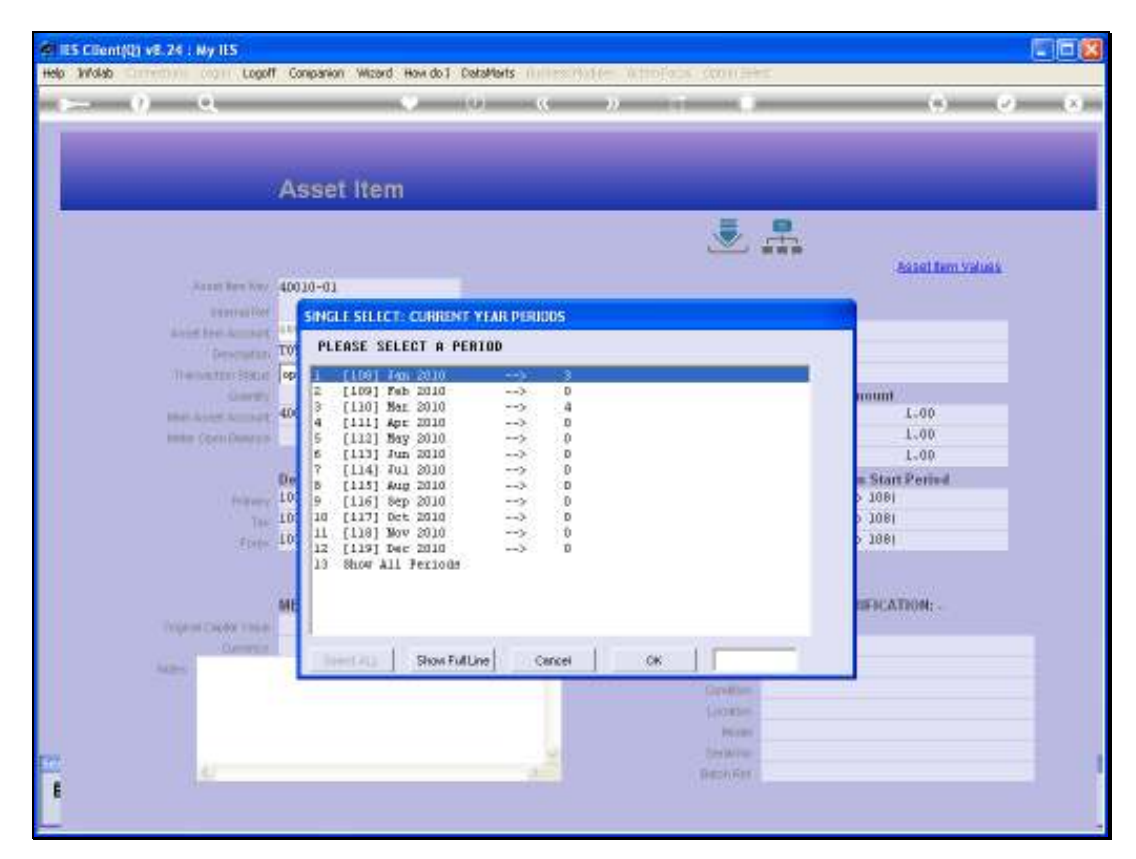

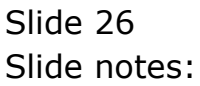

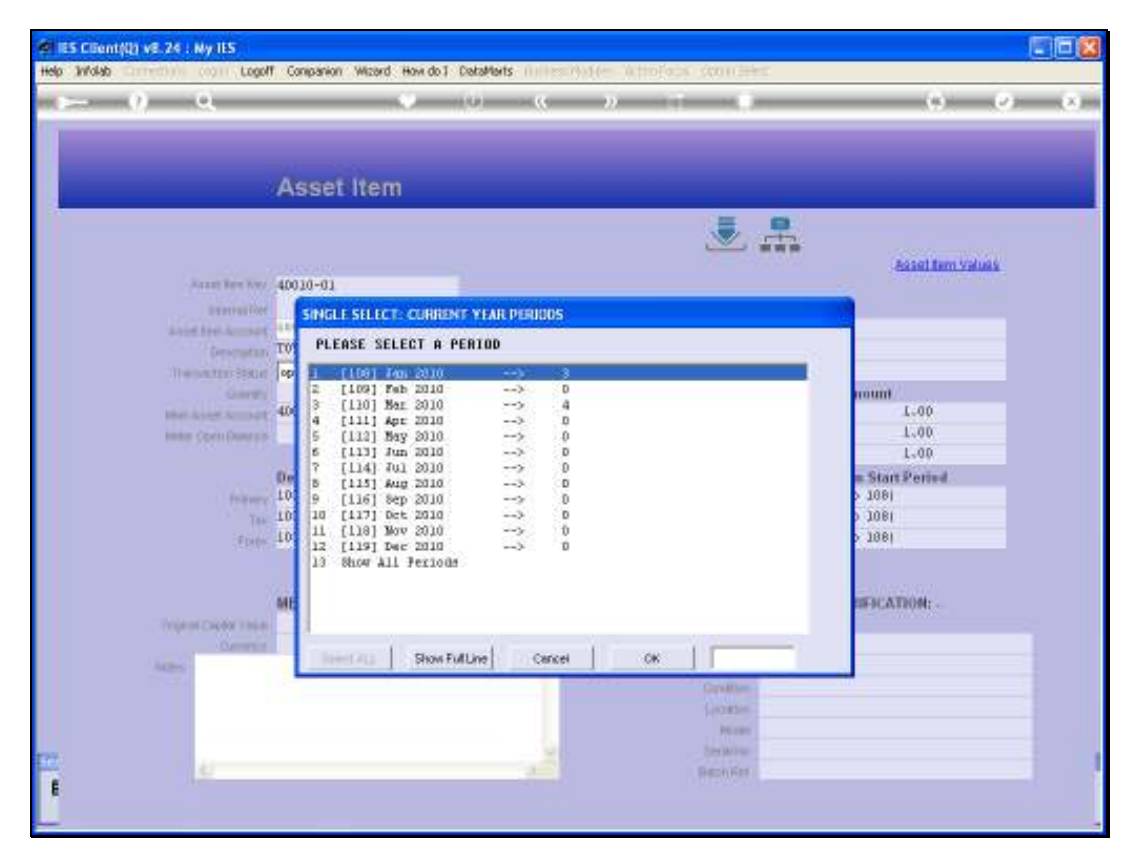

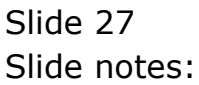

| 🗑 १८५ दा  | ient(Q) v8.24 : Ny IES                                                                                    |         |              |                  |             |          |
|-----------|----------------------------------------------------------------------------------------------------|---------|--------------|------------------|-------------|----------|
| Help Subi | nik Quik Functions Commands                                                                               |         |              |                  |             |          |
| -         | 9 Q                                                                                                    | v 0 «   | >> 1T        |                  | 6           | Ø (X)    |
| 1         | Auto p Transactions                                                                                       |         |              |                  |             |          |
|           | ACCOUNT DRILL                                                                                             |         |              |                  |             |          |
|           | Type 5: asset item<br>Account Code 400-10-01<br>Describion TYPETTA CONDLLA 1.6<br>Period Nax 2010 (p 110) |         |              | <u>al d. 8</u> ° |             | Edi      |
| BAL       | ANCES SUMMARY                                                                                             |         |              |                  |             |          |
| DITL      |                                                                                                    | Ordered | Consitted    | Actual           |             |          |
|           | b/f financial                                                                                             |         | 0_0D         | 0.00             | 164,598,32  |          |
| 2         | novement                                                                                                  |         | 0.00         | 0.00             | -184,598.32 | _        |
|           | c/f financial                                                                                             |         | a_ap         | 0_00             | 0.00        |          |
|           | b/f obwrical                                                                                              |         | 0_0D         | 0_0D             | 0.00        |          |
|           | apyeant                                                                                                   |         | g_gp         | g_gp             | 0.00        |          |
|           | c/f physical                                                                                              |         | 0.00         | 0.00             | 0.00        |          |
|           |                                                                                                    |         |              |                  |             | -        |
| MOV       | EVENENT SUMMARY                                                                                           |         |              |                  |             |          |
|           |                                                                                                    | Ordered | Consitted    | Actual           |             |          |
|           | debit movement financial                                                                                  |         | 0_0D         | 0.00             | 401.68      |          |
| 2         | credit movement financial                                                                                 |         | 0.00         | 0.00             | -185,000.00 |          |
| 3         | debit movement physical                                                                                   |         | 0.00         | 0.00             | 0.00        |          |
|           | credit novement physical                                                                                  |         | 0.00         | 0_00             | 0.00        |          |
|           |                                                                                                    |         |              |                  |             |          |
| BUD       | GET SUMMARY                                                                                               |         |              |                  |             |          |
| -         |                                                                                                    | Actual  | Redget Appl: | ied Budget       |             | <u> </u> |
| 36 1      |                                                                                                    |         | 0_00         | 0_00             | 0.00        |          |
| E         |                                                                                                    |         |              |                  |             |          |
|           |                                                                                                    |         |              |                  |             | -        |
|           |                                                                                                    |         |              |                  |             |          |

Slide 28 Slide notes:

| 🗑 १८५ दा  | ient(Q) v8.24 : Ny IES                                                                                    |         |              |                  |             |          |
|-----------|----------------------------------------------------------------------------------------------------|---------|--------------|------------------|-------------|----------|
| Help Subi | nik Quik Functions Commands                                                                               |         |              |                  |             |          |
| -         | 9 Q                                                                                                    | v () «  | >> 1T        |                  | 6           | Ø (X)    |
| 1         | Auto p Transactions                                                                                       |         |              |                  |             |          |
|           | ACCOUNT DRILL                                                                                             |         |              |                  |             |          |
|           | Type 5: asset item<br>Account Code 400-10-01<br>Describion TYPETTA CONDLLA 1.6<br>Period Nax 2010 (p 110) |         |              | <u>al d. 8</u> ° |             | Edi      |
| BAL       | ANCES SUMMARY                                                                                             |         |              |                  |             |          |
| DITL      |                                                                                                    | Ordered | Consitted    | Actual           |             |          |
|           | b/f financial                                                                                             |         | 0_0D         | 0.00             | 164,598,32  |          |
| 2         | novement                                                                                                  |         | 0.00         | 0.00             | -184,598.32 | _        |
|           | c/f financial                                                                                             |         | a_ap         | 0_00             | 0.00        |          |
|           | b/f obwrical                                                                                              |         | 0_0D         | 0_0D             | 0.00        |          |
|           | apyeant                                                                                                   |         | g_gp         | g_gp             | 0.00        |          |
|           | c/f physical                                                                                              |         | 0.00         | 0.00             | 0.00        |          |
|           |                                                                                                    |         |              |                  |             | -        |
| MOV       | EVENENT SUMMARY                                                                                           |         |              |                  |             |          |
|           |                                                                                                    | Ordered | Consitted    | Actual           |             |          |
|           | debit movement financial                                                                                  |         | 0_0D         | 0.00             | 401.68      |          |
| 2         | credit movement financial                                                                                 |         | 0.00         | 0.00             | -185,000.00 |          |
| 3         | debit movement physical                                                                                   |         | 0.00         | 0.00             | 0.00        |          |
|           | credit novement physical                                                                                  |         | 0.00         | 0_00             | 0.00        |          |
|           |                                                                                                    |         |              |                  |             |          |
| BUD       | GET SUMMARY                                                                                               |         |              |                  |             |          |
| -         |                                                                                                    | Actual  | Redget Appl: | ied Budget       |             | <u> </u> |
| 36 1      |                                                                                                    |         | 0_00         | 0_00             | 0.00        |          |
| E         |                                                                                                    |         |              |                  |             |          |
|           |                                                                                                    |         |              |                  |             | -        |
|           |                                                                                                    |         |              |                  |             |          |

Slide 29 Slide notes:

| Help | S Cille<br>Sıbni | ent(Q) v8.24 : M<br>R OUR Functions | y IES<br>Commends |         |              |      |             |                    |         |
|------|------------------|-------------------------------------|-------------------|---------|--------------|------|-------------|--------------------|---------|
| -    |                  | () C                                |                   |         | <b>)) ((</b> | »    |             | 0                  | (x) (x) |
|      | 1.00             | ain 2 Transaction                   | nz                |         |              |      |             | _                  |         |
|      | Tra              | insaction                           | IS                |         |              |      |             |                    |         |
|      |                  | >>> Transkeys                       | Document.         | Drdered | Committed    | Ac.  | tual        | Description        |         |
|      | 1                | 1540970201                          | 40010-01          | 0       | . 00         | 0.00 | -160,000.00 | Sale Of Arget Item |         |
|      |                  | 15409702018                         | 40010-01          |         |              | 0.00 | -401.00     | Sale Of Areat Item |         |
|      | 4                | 15409702010                         | 40010-01          | 0       | . 00         | 0.00 | -24.595.32  | Sale Of Arget Item |         |
|      |                  |                                     |                   |         |              |      |             |                    |         |
|      |                  |                                     |                   |         |              |      |             |                    |         |
|      |                  |                                     |                   |         |              |      |             |                    |         |
|      |                  |                                     |                   |         |              |      |             |                    |         |
|      |                  |                                     |                   |         |              |      |             |                    |         |
|      |                  |                                     |                   |         |              |      |             |                    |         |
|      |                  |                                     |                   |         |              |      |             |                    |         |
|      |                  |                                     |                   |         |              |      |             |                    |         |
|      |                  |                                     |                   |         |              |      |             |                    |         |
|      |                  |                                     |                   |         |              |      |             |                    |         |
|      |                  |                                     |                   |         |              |      |             |                    |         |
|      |                  |                                     |                   |         |              |      |             |                    |         |
|      |                  |                                     |                   |         |              |      |             |                    |         |
|      |                  |                                     |                   |         |              |      |             |                    |         |
|      |                  |                                     |                   |         |              |      |             |                    |         |
|      |                  |                                     |                   |         |              |      |             |                    |         |
|      |                  |                                     |                   |         |              |      |             |                    |         |
|      |                  |                                     |                   |         |              |      |             |                    |         |
|      |                  |                                     |                   |         |              |      |             |                    |         |
|      |                  |                                     |                   |         |              |      |             |                    |         |
|      |                  |                                     |                   |         |              |      |             |                    |         |
| 26   | •                |                                     |                   |         |              |      |             |                    | •       |
| E    | NOV E            | ne.                                 |                   |         |              |      |             |                    |         |
|      |                  |                                     |                   |         |              |      |             |                    |         |

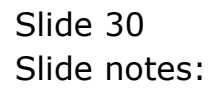

| 5 Client(0) v8.24   | Ny IES                  |                                    |               |                  |            |                       | E                 |
|---------------------|-------------------------|------------------------------------|---------------|------------------|------------|-----------------------|-------------------|
|                     | e                       |                                    |               |                  | _          |                       |                   |
|                     | ~                       | 10.0                               |               |                  |            |                       |                   |
| among Conserve      |                         |                                    |               |                  |            |                       |                   |
| L'value goets       |                         |                                    |               |                  |            |                       |                   |
|                     |                         |                                    |               |                  |            |                       |                   |
|                     |                         |                                    |               |                  |            |                       |                   |
|                     |                         | Transaction Desc                   | ription       |                  |            | 2703001               | nes 114000000     |
| FINANCIALS          |                         | sale of Asset 1                    | cem           |                  |            |                       |                   |
| Originesi.          | P. 50                   |                                    |               |                  |            |                       |                   |
| Contributi          | 8,69                    | 1. C                               |               |                  |            | 3.                    | Change V          |
| dirties.            | 260,000,00              |                                    |               |                  |            |                       | Taxy              |
| Tout                | 8.94                    |                                    | TRANS         | ACTION '         | VIEW       |                       |                   |
| Even:               | 0.00                    |                                    |               |                  |            |                       |                   |
| bine's              | 8.99                    | Accounting View                    |               |                  |            | DCT NGL               | GoTo Revera       |
| FOREX               |                         | 10-10-10-100 Disposal Cost Debit   |               |                  |            | 185,000.00            | Gata UNA          |
| (Harrison)          | 8.94                    | 10-10-10-13 A53<br>10-80-10-09 108 | N ON SALE OF  | ASSETS. VEHICLE: | 8          | 24,599,32             |                   |
| - IDentifies-       | 0.00                    | 10-00-00-69 A55                    | ITS, ACCUR DE | FR, VEHICLES     | 401.65     | 68                    |                   |
| (Actours            | 8,89                    | 1as 400-10-01                      | TOYOTA COROL  | 14, 1,6          |            |                       | 80                |
| Fores Rate 1        |                         | LD-DO-0D-68 A55                    | TOTOTA COROL  | ENECLES          |            | Stack the Transa      |                   |
| Chartenes - 3.0CB   | 6.49                    | 10-10-10-10H Di                    | sporal Cost D | redit            |            | -185,000.00           | Hey train here    |
| PHYSICALS           |                         |                                    |               |                  | 34         |                       | later retries     |
| cnirúty.            | 8.89                    |                                    |               |                  |            | 0.00                  |                   |
| Consider 1          | 0.00                    |                                    |               |                  |            |                       | 178               |
| No. Ora             | 8.84                    |                                    |               |                  |            |                       | 1000              |
| DogOty              | 8.89                    |                                    |               |                  |            |                       | Privit the Transa |
| Prest Oly           | 0.00                    |                                    |               |                  |            |                       |                   |
| Further Transaction | Daille                  | -CI 1                              |               |                  |            |                       |                   |
| >>> Links           | Debit                   |                                    | Ascont        |                  | Eredic     |                       | 19                |
| 1 1540970201        | 10-10-10-23 ASSET TRAM  | IIT                                |               | 160,000,00       | 400-10-01  | TOYOTA COROLLA 1.4    |                   |
| 2 1540970201A       | 10-00-00-06 TRANSPER ST | ISTERSE ACCO                       |               | 401.68           | 400-10-01  | TOYOTA CORDLLA 1.6    |                   |
| 3 15409702018       | 400-10-01 TOYOTA COROL  | A 1.6                              |               | 401.68           | 10-00-00-0 | 16 TRANSPER SUSPENSE  | ACDI              |
| 4 15409702010       | 10-00-10-09 1055 DW 3A  | E OF ASSETS                        |               | 24,590.32        | 400-10-01  | TOYOTA COROLLA 1.0    |                   |
| a 1540970201D       | 10-10-10-106 pipposal ( | DEC DEDIC                          |               | 102,000.00       | 10-10-10-1 | ton pispopal toge Cra | ettre:            |

Slide notes: And when we drill the Transaction History on the Asset Financial Account, we can see the Journals and effect in the Accounts.

| Submit Quit Function                                                                                           | is Conviends               |                                        |                  |                            |                    |
|----------------------------------------------------------------------------------------------------|----------------------------|----------------------------------------|------------------|----------------------------|--------------------|
|                                                                                                    | e                          |                                        | <i>n</i> T       | _                          | (9) (2)            |
| L Values ZDeta                                                                                                 |                            | _                                      | _                | _                          | _                  |
|                                                                                                    | Tra                        | isaction Description                   |                  |                            | dentiles   1 annum |
| FINANCIALS                                                                                                    | Sel                        | e Df Asset Item                        |                  |                            | 4                  |
| Orimresi-                                                                                                    | 8.64                       |                                        |                  |                            |                    |
| Concettered                                                                                                    | 0.99                       |                                        |                  |                            | Chiarlos Vi        |
| Scrient.                                                                                                    | 160.000.00                 |                                        |                  |                            | TaxVi              |
| Tout                                                                                                    | 8.84                       | TPANK                                  | MOITON           | VIEW                       |                    |
| Tables and                                                                                                    | 1.11                       | 1.122-1.133                            | 2600110101       | N1E 44                     |                    |
| And and a second second second second second second second second second second second second second second se | 0.10 Acc                   | ounting View                           |                  | oct wit.                   | GoTo Reveran       |
| CODEY                                                                                                    | 10-                        | 10-10-106 Disposal Cost 1              | ebit             | 185,000.00                 | Gata UNA           |
| Comment of the                                                                                                 | -01 50.8                   | 10-10-23 ASSET TRANSIT                 |                  | 160,000.00                 |                    |
| Contraction of the second                                                                                      | 0.00                       | 80-10-09 1088 ON SALE OF               | ASSETS, VEHICLES | 8 24,599,32                |                    |
|                                                                                                    | E. 67 10-                  | 400-10-01 TOYOTA COROL                 | 12 1.6           | 401.00                     | 0                  |
| Processing of the second                                                                                       | 10-                        | 00-00-68 ASSET CAFITAL, V              | KHICLES          | -185,000.00                |                    |
| Luca.                                                                                                    | 14                         | 400-10-01 TOYOTA COROL                 | 14 1.6           |                            | SPACE THE THRIDAU  |
| DEDUCACAN C                                                                                                    | 1D                         | Id-10-10H Disposal Cost D              | redit            | -185,000.00                | Hey sols nere.     |
| entsecues                                                                                                    | 1.14                       |                                        |                  | 0.00                       | 10021-0011010      |
| CHEORY                                                                                                    | 1.11                       |                                        |                  |                            | 1000               |
| convalty-                                                                                                    |                            |                                        |                  |                            | 100                |
| 3.3.97                                                                                                    |                            |                                        |                  |                            |                    |
| DOMORY                                                                                                    |                            |                                        |                  |                            | Park this Transac  |
| Prest Oty                                                                                                    | P. 99                      |                                        |                  |                            |                    |
| Further Transaction                                                                                            | Dallis                     | 320002                                 |                  | 2294.co                    |                    |
| 555 Links                                                                                                    | Dabit                      | Ascont                                 | 00000000000      | Eredić                     | 2000 E             |
| 1 1540970201                                                                                                   | 10-10-10-23 ASSET TRANSIT  | BER ADOD                               | 100,000.00       | ADD-10-01 INTOTA CORDILA I | - 1                |
| 1 15409702018                                                                                                  | ADD-10-DI TOYOTA DODDIA    | ADD TO DE TRADITER DUDITERE ALLO 401.6 |                  | 10-00-06 TRANSPO STREET    | USE ACCO           |
| 4 1540970701010                                                                                                | 10-60-10-09 1055 DF SALF ( | F ASSETS                               | 34, 595, 37      | 400-10-01 TOYOTA COROLLA 1 |                    |
| A 15409702010                                                                                                  | 10-10-10-105 Dimoral Cost  | Isbit                                  | 185.000.00       | 10-10-10-10H Disposal Cost | Credit             |
|                                                                                                    |                            |                                        |                  |                            |                    |

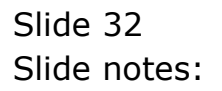